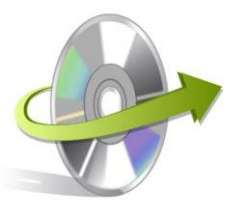

## Installation Guide for MailsDaddy Thunderbird to Outlook Converter

## How to Install the Software?

Here we will let you know how to install the MailsDaddy Thunderbird to Outlook Converter. However, make sure that the software installer file (.exe) is available on your computer before you install the software. If the software executable is not available on your computer, then download the file from: <u>http://www.mailsdaddy.com/dl/thunderbird-tooutlook.zip</u>

After you have downloaded the software installer file, perform the following steps:

- Double-click the MailsDaddy Thunderbird to Outlook Converter installer file. A confirmation message will appear on the screen. Click on the **Yes** button.
- Now a Welcome Window will appear on the screen. Click on the **Next** button.

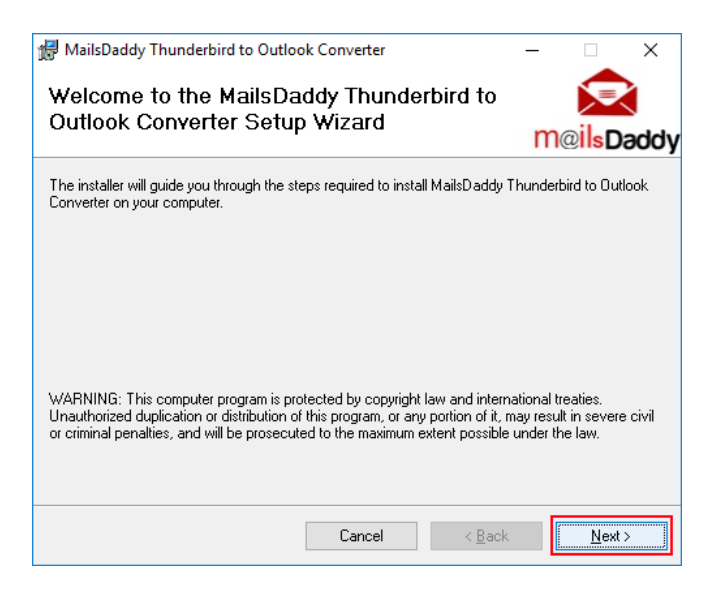

• Now you will see another window. Select Agree and click on the Next button.

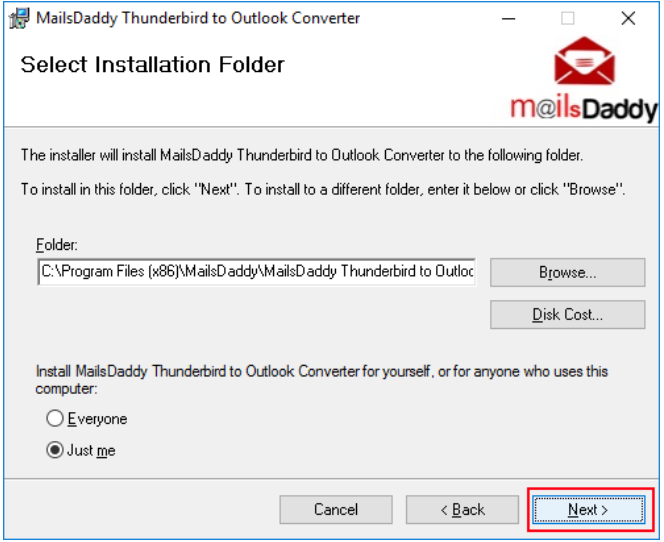

• Browse Installation folder and click on the Next button.

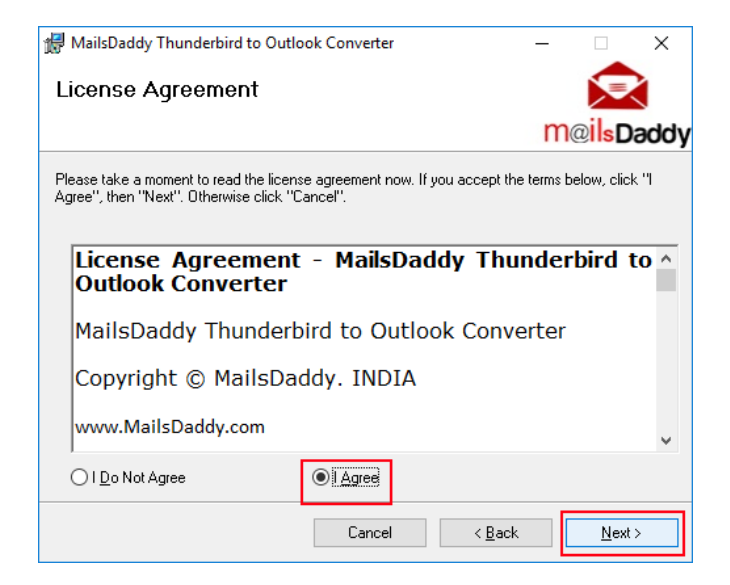

• Confirm Installation by Clicking on the **Next** button.

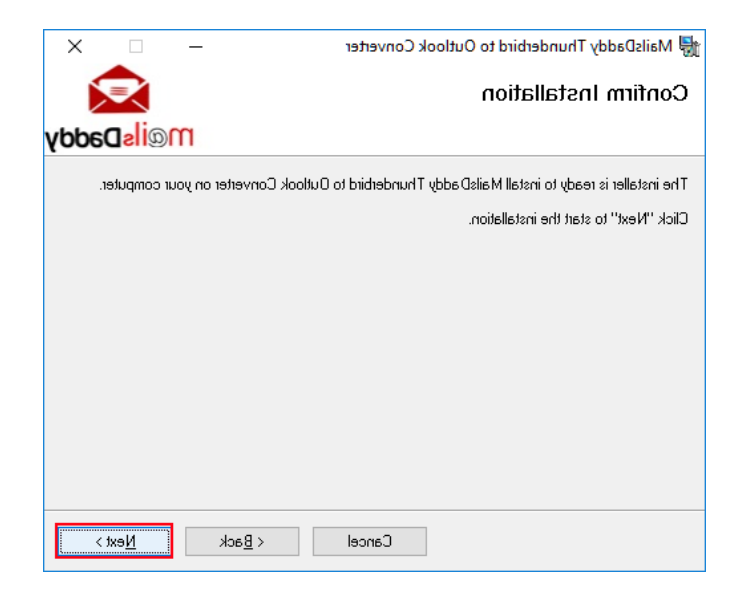

Installing MailsDaddy NSF to PST Converter. Please wait...

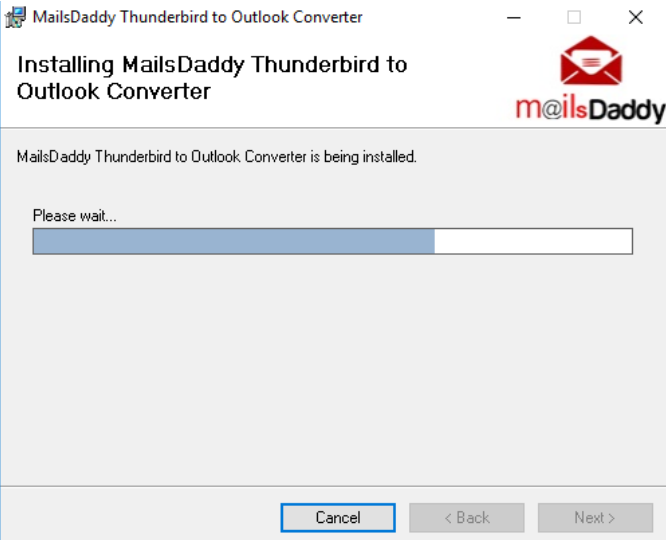

• Installation complete. Now click on the **Close** button to exit.

| 记 MailsDaddy Thunderbird to Outlook Converter                             | —       |                      | ×            |
|---------------------------------------------------------------------------|---------|----------------------|--------------|
| Installation Complete                                                     |         |                      | $\mathbf{i}$ |
|                                                                           | m       | @ <mark>ils</mark> D | əddy         |
| MailsDaddy Thunderbird to Outlook Converter has been successfully install | ed.     |                      |              |
| Click "Close" to exit.                                                    |         |                      |              |
|                                                                           |         |                      |              |
|                                                                           |         |                      |              |
|                                                                           |         |                      |              |
|                                                                           |         |                      |              |
|                                                                           |         |                      |              |
| Please use Windows Update to check for any critical updates to the .NET   | Framewo | ork.                 |              |
|                                                                           |         |                      |              |
| Cancel < <u>B</u> ack                                                     |         | <u>C</u> los         | e            |